## Lernwörter üben

Schreiben mit verschiedenen Schriften

- 1. Öffne Word 💹 durch Doppelklick
- Schreibe die Lernwörter der Woche.
  Schreibe jedes Wort 4-mal.
  Für das nächste Lernwort beginnst du eine neue Zeile.
- 3. Markiere das erste Wort in der Zeile Das geht so:
  - Doppelklick auf das Wort.
  - oder: setze die Maus vor das erste Wort, halte die Maustaste gedrückt und ziehe die Maus herüber.
- 4. Suche dir in der Leiste ganz oben das große weiße Feld in dem der Name der Schrift steht. Rechts neben diesem Feld ist ein kleiner Pfeil.
- 5. Jetzt kannst du das nächste Wort markieren.
- 6. Suche dir wieder eine Schrift aus.
- 7. Wenn du alle Wörter markiert und verändert hast, speicherst du auf deine Diskette.

## Viel Spaß beim Üben!

Wordübung